# راهنمای ساخت میانبر برای برنامه ها در ویندوز ۱۰

## روش اول:

برای ساخت میانبر ابتدا باید برنامه های روی دستگاه را شناسایی نمایم . برای اینکار مراحل زیر را انجام دهید

۱- زدن کلید Windows +R تا پنجره زیر نشان داده شود

| 😰 Run         | ×                                                                                                    |
|---------------|----------------------------------------------------------------------------------------------------|
|               | Type the name of a program, folder, document, or Internet resource, and Windows will open it for you. |
| <u>O</u> pen: | explorer shell:Appsfolder                                                                             |
|               | OK Cancel <u>B</u> rowse                                                                              |

### تصویر شماره یک

۲- : سپس در صفحه باز برنامه عبارت explorer shell:AppsFolder را تایپ نمایید و کلید اینتر را بفشارید .

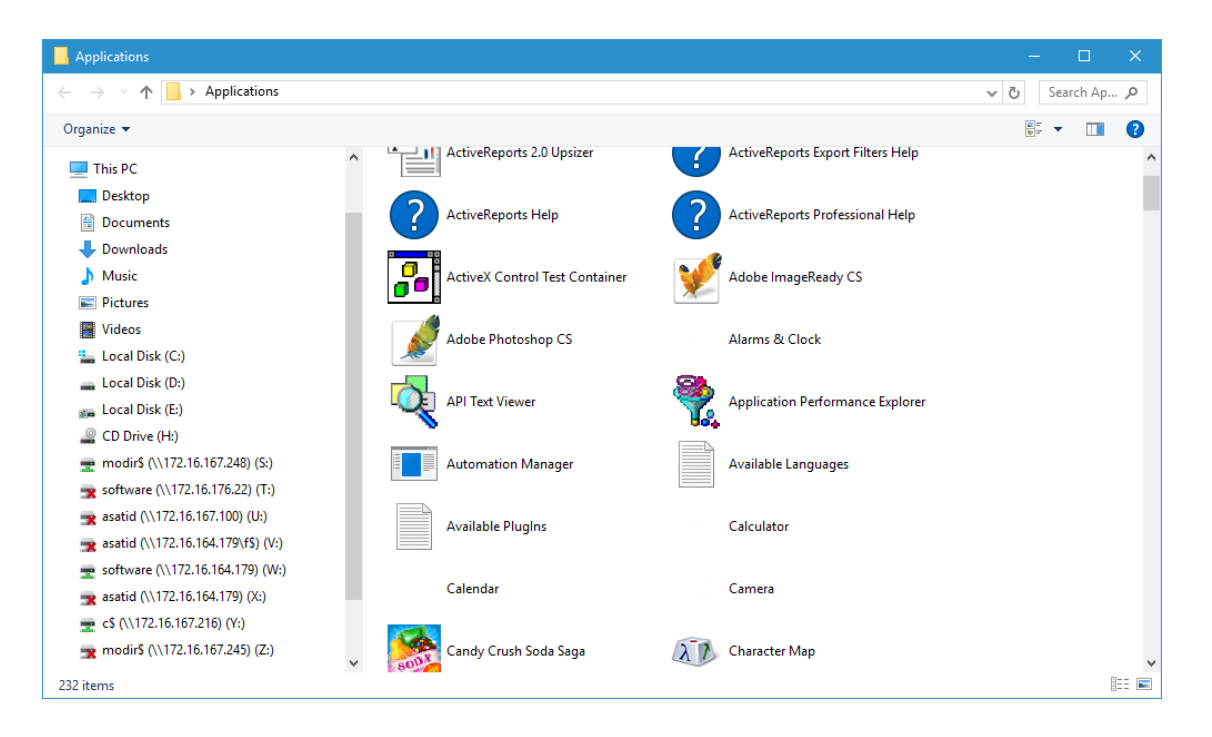

تصویر شماره دو

۳- در اینجا لیستی از تمامی برنامه های موجود در ویندوز را مشاهده خواهید نمود. کافیست بر روی برنامه مورد نظر کلیک راست نموده و

Applications ← → - ↑ 📄 > Applications Organize • 📌 Quick access File Explorer Get Office Desktop Downloads R Get Started Google Chrome Documents A E Pictures A iSCSI Initiator Local Security Policy h Music Videos Mail Maps ConeDrive This PC Open Microsoft Solitaire Collection Desktop Microso Uninstall Unpin from Start Documents Pin to taskbar Downloads Movies Music h Music Create sh tcut Pictures News Notepad Videos

سپس از زیر منو ایجاد شده گزینه Create Shortcutرا زده تا یک میانبر از آن برنامه در دسکتاپ شما ظاهر شود .

تصویر شماره سه

۴- حالا بر روی آیکون ظاهر شده بر روی دسکتاپ خود کلیک راست نموده و وارد بخش Properties شوید

| Open             |          |
|------------------|----------|
| Uninstall        |          |
| Pin to Start     |          |
| Restore previous | versions |
| Send to          |          |
| Cut              |          |
| Сору             |          |
| Create shortcut  |          |
| Delete           |          |
| Rename           |          |

تصویر شماره چهار

۵- در پنجره باز شده قسمتی به نام Shortcut Key مشاهده مینمایید. از طریق این قسمت شما قادر خواهید بود تا برای برنامه مدنظرتان یک کلید میانبر ایجاد نمایید .

|                 | Secur         | ty Detais   | Previous ve  | raiona        |
|-----------------|---------------|-------------|--------------|---------------|
|                 | fail - Shortc | ut          |              |               |
| Target type:    | microsoft     | .windowscor | mmunications | apps_8wekyb3d |
| Target location | : Applicatio  | ons         |              |               |
| Target:         | microsof      | i windowsco | mmunications | apps_8wekyb3  |
| C               | 2             |             |              |               |
| Start in:       |               |             |              |               |
| Shortcut key:   | Ctrl + Alt    | + M         | 19           |               |
| Run:            | Normal window |             |              | ~             |
| Comment:        |               |             |              |               |
| Open File I     | .ocation      | Change      | lcon         | Advanced      |
|                 |               |             |              |               |
|                 |               |             |              |               |
|                 |               |             |              |               |

تصوير شماره پنج

#### روش دوم:

۱- ابتدا در صفحه دسکتاپ راست کلیک کرده و گزینه Personalize را انتخاب کنید.

| ← Settings        |                         |                | - |  | × |
|-------------------|-------------------------|----------------|---|--|---|
| 🔅 PERSONALIZATION |                         | Find a setting |   |  | 9 |
| Background        | Themes                  |                |   |  |   |
| Lock screen       | Theme settings          |                |   |  |   |
| Themes            | Advanced sound settings |                |   |  |   |
| Start             | Desktop icon settings   | -              |   |  |   |
|                   | Mouse pointer settings  |                |   |  |   |
|                   |                         |                |   |  |   |

### تصویر شماره شش

۲- در این مرحله از قسمت سمت چپ روی بخش Themes کلیک کرده و سپس گزینه Desktop icon Settings را انتخاب کنید.

| S Desktop Icon Settings                                | × |  |  |  |  |  |  |
|--------------------------------------------------------|---|--|--|--|--|--|--|
| Desktop Icons                                          |   |  |  |  |  |  |  |
| Computer Recycle Bin                                   |   |  |  |  |  |  |  |
| User's Files                                           |   |  |  |  |  |  |  |
| <u> </u>                                               |   |  |  |  |  |  |  |
|                                                        |   |  |  |  |  |  |  |
| This PC mohsen Network Recycle Bin<br>shekarriz (full) |   |  |  |  |  |  |  |
| 0                                                      |   |  |  |  |  |  |  |
| Recycle Bin<br>(empty)                                 |   |  |  |  |  |  |  |
| Change Icon Restore Default                            |   |  |  |  |  |  |  |
| Allow themes to change desktop icons                   |   |  |  |  |  |  |  |
| OK Cancel Apply                                        |   |  |  |  |  |  |  |

تصوير شماره هفت

۳- اکنون پنجره Desktop icon Settings برای شما باز خواهد شد. در این قسمت چک باکس هایی که قصد دارید آیکون آنها به دسکتاپ اضافه شود را تیک زده و سپس برای ذخیره تغییرات روی OK کلیک کنید.

در صورت بروز مشکل و یا هرگونه راهنمای با آدرس Shekarriz@kashanu.ac.irمکاتبه و یا با تلفن ۵۵۹۱ ۲۵۸۵ ۰۳۱ تماس بگیرید